# Планшет Treelogic<sup>®</sup> Brevis 704GWA 8Gb C-Touch

# Краткое руководство пользователя

Поздравляем Вас с покупкой планшетного компьютера Treelogic Brevis 704GWA 8Gb C-Touch! Теперь Вы стали обладателем удобного и многофункционального мобильного устройства, которое поможет Вам приятно и с пользой проводить время в дороге и дома. Оптимальный размер экрана – 7 дюймов – делает этот планшет очень удобным для путешествий. С Treelogic Brevis 704GWA 8Gb C-Touch Вы можете не только наслаждаться Full HD видео, просматривать любые веб-сайты, используя Wi-Fi и 3G, снимать фото и видео, но и использовать данное устройство как обычный телефон. Все это делает Treelogic Brevis 704GWA 8Gb C-Touch идеальным помощником для путешествий по виртуальному миру.

# Основные характеристики

- Емкостный сенсорный экран 7", multy-touch, 800х480 пикселей
- Операционная система Android 4.0
- Процессор All Winner A10
- Встроенный графический 2D/3D ускоритель
- НD видео декодер (Super HD 2160P)
- Встроенный ЗG-модем
- Слот для SIM-карты
- Wi-Fi и Bluetooth
- Датчик положения (G-Sensor)
- Поддержка Adobe Flash
- Две камеры (основная и фронтальная)

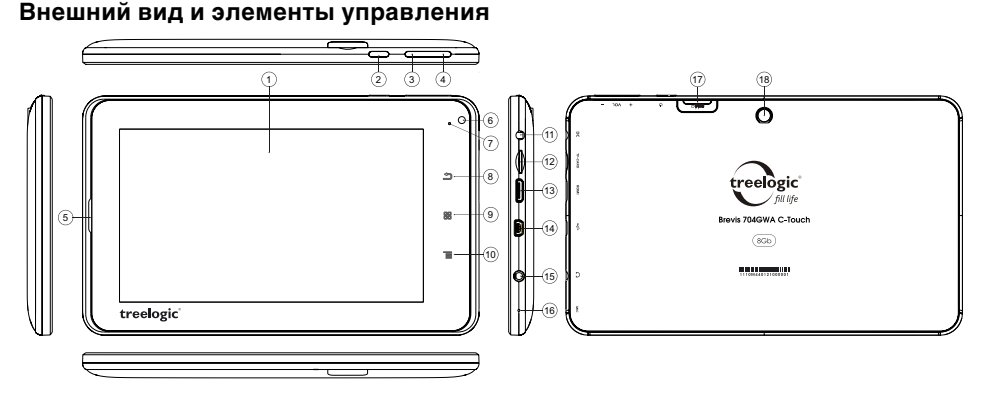

## 1. Сенсорный экран.

Используется для работы с планшетом, а также для отображения и ввода информации.

#### [<sup>(1)</sup>] Кнопка питания.

При кратком нажатии – для включения или выключения спящего режима; при длительном нажатии – для включения и выключения планшетного компьютера. При нажатии более 7 секунд используется для перезагрузки устройства.

- 3. [Vol +] Кнопка «Увеличить громкость». Позволяет увеличивать уровень громкости.
- 4. [Vol -] Кнопка «Уменьшить громкость». Позволяет снижать уровень громкости.
- 5. Динамик.

Используется для воспроизведения звука.

 Камера Фронтальная (0,3 Мпикс.). Используется для записи видео и съемки фото, а также для видеоконференций.

# 7. Индикатор зарядки.

Отображает статус зарядки устройства (в процессе зарядки индикатор светится, при окончании – гаснет).

# 8. [ 🇂 ] Кнопка «Возврат».

Закрывает текущее окно или возвращает в предыдущее меню.

# 9. [ 🔠 ] Кнопка «Домой».

Используется для возврата в главное меню.

### 10. [ = ] Кнопка «Меню».

Используется для вызова панели инструментов контекстного меню.

#### 11. Разъем для зарядного устройства.

Используется для подключения сетевого зарядного устройства.

#### 12. Слот для карты памяти.

Позволяет присоединить одну карту памяти формата microSD.

# 13. Разъем miniHDMI.

Используется для подключения внешнего дисплея.

# 14. Разъем miniUSB.

Используется для соединения с компьютером и зарядки через USB-кабель.

15. Разъем для наушников (mini-jack 3,5 мм). Используется для подключения наушников.

# 16. Микрофон.

Используется для записи и передачи голоса.

- 17. Слот для SIM-карты. Позволяет присоединять одну SIM-карту (для подключения к Интернету через встроенный 3G модем).
- 18. Камера основная (2 Мпикс.). Используется для записи видео и съемки фото.

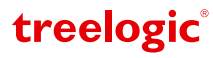

#### Источник питания и зарядка батареи

Планшет может получать электропитание от аккумуляторной батареи, через USB-кабель от компьютера, через кабель питания от сети.

[Примечание] Приоритетной является зарядка через разъем для зарядного устройства. Зарядка через USB-кабель занимает более длительное время.

#### [Предупреждение] Перед первым включением планшетного компьютера и после длительного хранения устройства полностью зарядите батарею.

# Основные операции

#### Включение/выключение

Для включения планшета нажмите и удерживайте в течение нескольких секунд кнопку [ Ф ]. На экране отобразится заставка, после чего появится интерфейс основного экрана.

Для выключения планшета нажмите и удерживайте кнопку [ () ], затем выберите Выключение — ОК.

#### Перезагрузка

Если планшет перестал реагировать на нажатия, перезагрузите операционную систему, нажав и удерживая кнопку [ Ф ].

### Переход в спящий режим

Для перехода в спящий режим нажмите кнопку [ ()]. Экран погаснет и планшетный компьютер перейдет в режим экономии энергии. Если планшетный компьютер не используется в течение определенного времени, он автоматически переходит в спящий режим.

Для выхода из спящего режима нажмите кнопку [ () ] и переместите значок [ ] вправо до значка [ ]. На экране отобразится интерфейс основного экрана. Для индивидуальной настройки метода разблокировки экрана выберите «Приложения» — «Настройки» — «Безопасность» — «Блокировка экрана».

Если во время разблокировки значок [ 🔒 ] переместить влево до значка [ 👩 ], устройство перейдет в режим камеры.

#### Использование карты памяти

Установка. Вставьте карту памяти в слот до щелчка.

Извлечение. Во избежание потери данных отключите карту памяти перед ее извлечением. Перейдите в раздел «Настройки», выберите меню «Память» — «Извлечь SD-карту» — «ОК». После отключения нажмите на карту памяти до щелчка и извлеките карту из слота.

# Интерфейс основного экрана

Основной экран отображается после включения планшетного компьютера. На нем Вы увидите ярлыки приложений, виджеты, значки состояний и другие элементы. Проведите пальцем горизонтально по экрану, чтобы перейти к левым или правым дополнительным экранам.

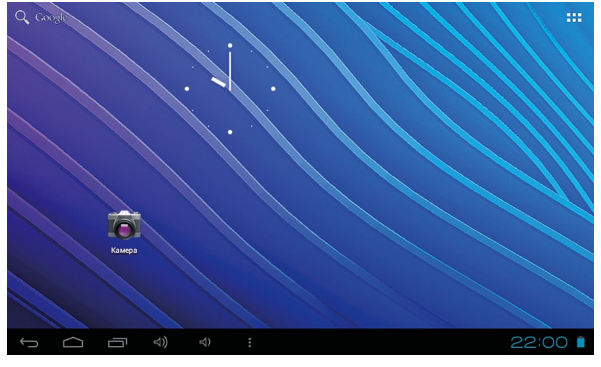

| Ĵ      | Возврат. Нажмите, чтобы вернуться в предыдущее меню      | \$)                 | Уменьшение громкости звука |
|--------|----------------------------------------------------------|---------------------|----------------------------|
| $\Box$ | <b>Домой.</b> Нажмите, чтобы перейти на<br>главный экран | <del>ل</del> ا<br>( | Увеличение громкости звука |

treelogic

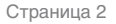

|                                                                                                    | Диспетчер задач. Нажмите для вызова<br>списка приложений, с которыми недавно<br>работал пользователь |                                                                                                    | : | <b>Меню.</b> Нажмите для вызова панели контекстного меню                     |  |  |
|----------------------------------------------------------------------------------------------------|----------------------------------------------------------------------------------------------------|----------------------------------------------------------------------------------------------------|---|------------------------------------------------------------------------------|--|--|
|                                                                                                    | Заряд батареи. Отображает текущий<br>уровень заряда батареи                                          |                                                                                                    |   | <b>Приложения</b> . Нажмите, чтобы перейти к<br>списку приложений и виджетов |  |  |
| 22:00                                                                                                    |                                                                                                    | Системное время. Отображает текущее время. Нажмите для получения более подробной информации и вывода панели уведомлений |   |                                                                              |  |  |
| 0                                                                                                    | i2                                                                                                   | Зона уведомлений и значков состояний. Зона отображения значков состояний и уведомлений                                  |   |                                                                              |  |  |
| Q. Google Поиск. Используется для вызова панели поиска Google. Позволяет искать файлы и приложения на устройстве, а также осуществляет поиск в Интернете |                                                                                                    |                                                                                                    |   |                                                                              |  |  |

# Дополнительные настройки и операции

**Использование сенсорного экрана.** Работа с сенсорным экраном осуществляется с помощью пальцев. При использовании сенсорного экрана можно выполнять следующие действия: нажатие, длительное нажатие, перемещение объекта и прокрутка.

Добавление ярлыков приложений и виджетов на основной экран. Перейдите в «Приложения», нажав значок [ ] В данном меню доступны две закладки: «Приложения» и «Виджеты». Выберите элемент, который Вы хотите разместить на основном экране. Нажмите и удерживайте его, пока не появится панель основных экранов. Переместите элемент на один из экранов и отпустите.

Удаление элементов основного экрана. Выберите и удерживайте элемент, который хотите удалить. В верхней части экрана появится значок удаления [ × ]. Перетащите на него элемент и отпустите.

Установка обоев. Нажмите и удерживайте палец в любой точке на основном экране. На экране появится меню «Установка обоев». Выберите источник изображений: «Галерея», «Живые обои», «Обои» и установите понравившееся изображение.

# Подключение к Интернет

# Подключение к сети сотового оператора (3G)

Устройство оборудовано встроенным 3G модемом. Для подключения к мобильному Интернету используется SIM-карта.

Установите SIM-карту в слот для SIM-карты. При первом подключении к сотовой сети 3G планшет автоматически получит от оператора настройки точки доступа в Интернет. Дополнительные настройки соединения доступны в разделе «Настройки» — «Еще» — «Мобильная сеть». После успешного подключения к сети в строке состояний появится значок [ 3G ].

# Настройка и подключение Wi-Fi

Для настройки нового соединения откройте список приложений и выберите элемент «Настройки». В меню настроек выберите пункт «Wi-Fi». Если модуль Wi-Fi выключен – включите его. Устройство произведет поиск доступных беспроводных сетей и отобразит их на экране. Выберите сеть, к которой Вы хотите подключиться, после чего введите логин и пароль, а затем нажмите на значок «Подключить». Устройство предпримет попытку установить соединение с выбранной сетью, используя введенные Вами параметры. После успешного подключения к сети в строке состояния появится значок [?]

[Примечание] Для получения доступа к открытой сети Wi-Fi вводить данные не требуется. Для подключения к защищенным сетям потребуется ввести логин и/или пароль, которые необходимо выяснить у провайдера данной сети.

# Работа с приложениями

Устройство поддерживает установку и использование любых необходимых Вам приложений, разработанных для операционной системы Android.

# Добавление приложений с Google Play (Android Маркет)

Google Play является основным источником приложений для Вашего планшета.

Для доступа к Google Play проследуйте по цепочке: «Рабочий стол» — «Приложения» — «Маркет»

- 1. Примите условия использования Google Play.
- 2. Дождитесь автоматической авторизации и появления основного экрана Маркета.
- 3. Для поиска приложений по Google Play воспользуйтесь поиском в левой верхней части экрана.
- 4. Выберите необходимое приложение в интересующей Вас категории.

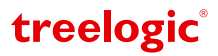

- 5. Перейдите на страницу приложения.
- 6. Для установки приложения достаточно нажать кнопку «Загрузить» (если приложение бесплатное) или нажать кнопку «Купить» (если приложение платное).

# [Предупреждение] Для работы с Google Play требуется подключение к сети Интернет.

## Добавление сторонних приложений

По умолчанию в устройстве заблокирована установка приложений со всех ресурсов, кроме Google Play. Для разблокировки данной функции отметьте галочкой пункт «Неизвестные источники» во вкладке «Безопасность» Настроек планшета. Это позволит устанавливать сторонние приложения.

# Изменение настроек

Перейдите к списку приложений и выберите элемент «Настройки». На экране отобразится меню, позволяющее управлять настройками планшетного компьютера. Выберите требуемый пункт и произведите необходимые настройки.

#### Панель ключевых настроек и уведомлений

Нажмите на изображение часов на нижней панели основного экрана. На экране отобразится панель уведомлений и блок краткой информации. Нажмите на панель второй раз для доступа к ключевым настройкам. В данном меню доступны следующие операции:

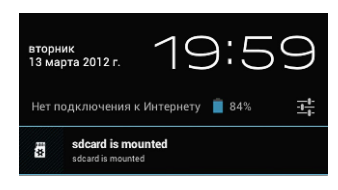

| Режим полета          | Включение/выключение автономного режима<br>работы. В данном режиме можно отключить все<br>беспроводные соединения устройства. |  |      | Pe |
|-----------------------|----------------------------------------------------------------------------------------------------|--|------|----|
| Wi-Fi                 | Нажмите для перехода в меню настроек подключения по Wi-Fi.                                                                    |  | •    | vv |
| Автоповорот<br>экрана | Включение/выключение функции<br>автоматического поворота экрана.                                                              |  | ~    | A  |
| Яркость экрана        | Регулировка уровня яркости экрана.                                                                                            |  | *    |    |
| Уведомления           | Включение/выключение уведомлений.                                                                                             |  |      | Ув |
| Настройки             | Нажмите для перехода в меню настроек планшета.                                                                                |  | ++++ | Ha |

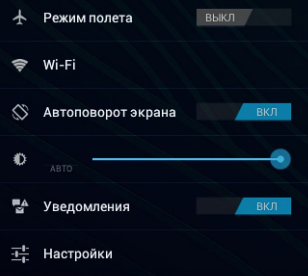

treelogic

# Подключение к компьютеру

Подключите устройство к компьютеру при помощи USB-кабеля, используя разъем miniUSB на корпусе планшетного компьютера. Нажмите на надпись «Включить USB-накопитель» на планшете – после этого он будет опознан как запоминающее устройство USB. В папке «Мой компьютер» появится вкладка «Съемный диск». Теперь Вы можете копировать файлы с планшета на компьютер и наоборот.

#### Отключение от компьютера

После завершения работы отключите планшет от компьютера, используя «Безопасное извлечение устройств и дисков». Не прилагая излишних усилий, отсоедините USB-штекер от USB-разъема стационарного компьютера.

[Предупреждение] Не отсоединяйте и не выключайте планшетный компьютер при передаче данных или во время воспроизведения на стационарном компьютере файлов, хранящихся в памяти устройства, – это может привести к повреждению планшетного компьютера или потере данных!

#### Подключение к телевизору

Для просмотра мультимедийных файлов на большом экране подключите планшетный компьютер к телевизору при помощи HDMI-кабеля, используя разъем miniHDMI на корпусе планшетного компьютера.

[Примечание] Для получения изображения с планшетного компьютера, выберите соответствующий источник видеосигнала в меню телевизора.

Компания не несет ответственности за возможное повреждение устройства или потерю данных вследствие неправильного обращения, а также за последствия, вызванные подключением к планшетному компьютеру несовместимых аксессуаров. Конструкция устройства, программное обеспечение и содержание данного Краткого руководства могут быть изменены без предварительного уведомления. Вся информация и рекомендации по использованию несут исключительно справочный характер и не могут быть основанием для претензий. Товарные знаки и наименования, встречающиеся в данном Кратком руководстве, являются собственностью их владельцев.

Страница 4